## ÕZENIE

## **INSTRUCTIONS FOR USE OZENIE PRESTASHOP**

After purchasing and then downloading the "ozenie.zip" file. Login to yourà PrestaShop. Click on "Modules" in the left menu.

| PrestaShop 1.7.86                   | Accès rapide + Q Recherch                                                                                                    | er )                                                                                                    |                   |                                            |               |          |                           |                   |                                                                                                    |
|-------------------------------------|----------------------------------------------------------------------------------------------------|----------------------------------------------------------------------------------------------------|-------------------|--------------------------------------------|---------------|----------|---------------------------|-------------------|----------------------------------------------------------------------------------------------------|
| Tableau de bord                     | Tableau de bord                                                                                                    |                                                                                                    |                   |                                            |               |          |                           |                   | ① Mode démo Aide                                                                                           |
| ENDRE<br>Commandes                  | Jour Mois Année                                                                                                    | Jour-1 Mois-1 Anni                                                                                                  | te-1              |                                            |               |          |                           |                   | 🗂 Du 2022-06-15 Au 2022-07-15 🔻                                                                            |
| Catalogue                           | 🔒 CONSEILS & MISES A JO                                                                                                    | UR                                                                                                    | PRESTASHOP METR   | สตร                                        |               |          |                           |                   | Actualités PrestaShop                                                                                      |
| SAV<br>Statistiques<br>ERSONNALISER | Connectez vous à votre compte déi<br>des mises à jour (fonctionnelles et<br>de vos modules.<br>Une fois connecté, vous pourrez ég<br>conseils de la semaine directement | s à présent afin de profiter<br>de sécurité) sur l'ensemble<br>galement profiter des<br>c depuis votre back-office. |                   | PrestaShop Eventbus : Installation requise |               |          |                           |                   |                                                                                                    |
| Modules<br>Apparence<br>Livraison   | CONNECTEZ VOUS A LA MAR                                                                                                    | RKETPLACE PRESTASHOP                                                                                                | ull Tableau de bo | rd                                         |               |          |                           | 00                | Qu'est-ce qu'une migration<br>Magento vers PrestaShop ?<br>07/07/2022                                      |
| International                       | <ul> <li>Aperçu de l'activité</li> </ul>                                                                                                    | 0 C                                                                                                    | Ventes            | Commandes                                  | Panier Moyen  | Visites  | Taux de<br>transformation | Bénéfice net      | Cet article est un guide pour<br>comprendre les enjeux et réussir sa<br>migration de Magento vers          |
| Marketing                           | Visiteurs en ligne                                                                                                    | 1                                                                                                    | 0,00 € нт         | 0                                          | 0,00 € нт     | 11       | 0%                        | 0,00 € нт         | PrestaShop. En savoir plus                                                                                 |
| NFIGURER                            | Paniers actifs<br>Dans les 30 dernières minutes                                                                                                    | 0                                                                                                    | 1                 |                                            |               |          |                           | Ventes            | Trouver plus d'actualités                                                                                  |
| Paramètres de la<br>boutique        | Ø Actuellement en attente                                                                                                    |                                                                                                    | 1                 |                                            |               |          |                           |                   | 1 MISES À JOUR PRESTASHOP                                                                                  |
| Paramètres avancés                  | Commandes                                                                                                    | 0                                                                                                    | 0                 |                                            |               |          |                           |                   | Votre version de PrestaShop est à jour                                                                     |
|                                     | Retours/Échanges                                                                                                    | 0                                                                                                    | 0                 |                                            | • • • • • • • | •••••    |                           | · · · · ·         |                                                                                                    |
|                                     | Paniers abandonnés                                                                                                    | 0                                                                                                    | 0                 |                                            |               |          |                           |                   | % Nous restons à vos côtés !                                                                               |
|                                     | Produits en rupture de stock                                                                                                    | 0                                                                                                    | -1                |                                            |               |          |                           |                   | Centre d'assistance<br>Documentation, support, experts,                                                    |
|                                     | O Notifications                                                                                                    |                                                                                                    | -1<br>14/6/2022   | 17/6/2022                                  | 23/6/2022 2   | 9/6/2022 | 5/7/2022 1                | 1/7/2022 14/7/202 | formation PrestaShop et toute sa<br>communauté sont là pour vous guider                                    |
|                                     | Nouveaux Messages                                                                                                    | Revues de produits                                                                                                  |                   |                                            |               |          |                           |                   | Place de marché de PrestaShop<br>Trafic, taux de conversion, fidélisation<br>de la clientèle Augmentez vos |

Then click on "Module Manager".

| PrestaShop 1.7.84                             | Accès rapide - Q. Rechercher<br>Tableau de bord                                                                                                    |                                                                                                    |                |           |               |               |                           |                   | ⊙ Voir ma boutique ሷ 💇                                                                                                    |  |
|-----------------------------------------------|----------------------------------------------------------------------------------------------------|----------------------------------------------------------------------------------------------------|----------------|-----------|---------------|---------------|---------------------------|-------------------|----------------------------------------------------------------------------------------------------|--|
| <b>RE</b><br>Commandes                        | Jour Mois Année                                                                                                    | Jour-1 Mois-1 Année                                                                                         | -1             |           |               |               |                           |                   | Du 2022-06-15 Au 2022-07-15 🕶                                                                                                    |  |
| lients                                        | 🔥 CONSEILS & MISES A JOU                                                                                                    | IR                                                                                                    | PRESTASHOP MET | RICS      |               |               |                           |                   | Actualités PrestaShop                                                                                                    |  |
| AV<br>tatistiques<br>INNALISER<br>Acdules ^   | Connectez vous à vorre compte dès<br>des mises à jour l'Onctionnelles et de<br>de vos modules.<br>Une fois connecté, vous pourrez éga<br>consells de la semaine directement d | a présent afin de profiter<br>e sécurité) sur l'ensemble<br>ement profiter des<br>lepuis votre back-office. |                | Prestas   | Shop Eventbus | : Installatio | n requise                 |                   | Transformer une vidéo<br>YouTube en article : pourquo<br>et.comment ?<br>12/07/2022<br>En 2022 en France, YouTube c'est 52,<br>milions d'utilisateurs, 30 minutes pa<br>jour pour les 25-49 ans (En savoir plu |  |
| estionnaire de modules<br>italogue de modules | odujes<br><sup>126</sup> LA MARITIPACE PIESTASIO<br><sup>126</sup> LM Tableau de bord © C                                                                                     |                                                                                                    |                |           |               |               |                           |                   | Qu'est-ce qu'une migration<br>Magento vers PrestaShop ?<br>07/07/2022                                                                                                    |  |
|                                               | <ul> <li>Aperçu de l'activité</li> </ul>                                                                                                    | * C                                                                                                    | Ventes         | Commandes | Panler Moyen  | Visites       | Taux de<br>transformation | Bénéfice net      | Cet article est un guide pour<br>comprendre les enjeux et réussir sa<br>migration de Magento vers                                                                                                    |  |
| alement                                       | Visiteurs en ligne<br>Dans les 30 dernières minutes                                                                                                    | 1                                                                                                    | 0,00 € HT      | U         | 0,00 € 87     |               | 0.96                      | 0,00 € нт         | PrestaShop. En savoir plus                                                                                                    |  |
|                                               | Paniers actifs<br>Dans les 30 dernières minutes                                                                                                    | 0                                                                                                    | 1              |           |               |               |                           | Ventes            | Trouver plus d'actualités                                                                                                    |  |
| unca                                          | O Actuellement en attente                                                                                                    |                                                                                                    | 11             |           |               |               |                           |                   | 13 MISES À JOUR PRESTASHOP                                                                                                    |  |
| URER                                          | Commandes                                                                                                    | 0                                                                                                    | 0              |           |               |               |                           |                   | Votre version de PrestaShop est à jou                                                                                                    |  |
| amètres de la<br>itique                       | Retours/Échanges                                                                                                    | 0                                                                                                    | 0              |           |               |               |                           |                   |                                                                                                    |  |
|                                               | Paniers abandonnés                                                                                                    | 0                                                                                                    | 0              |           |               |               |                           |                   | % Nous restons à vos côté                                                                                                    |  |
|                                               | Produits en rupture de stock                                                                                                    | 0                                                                                                    | -1             |           |               |               |                           |                   | Centre d'assistance                                                                                                    |  |
|                                               | Notifications                                                                                                    |                                                                                                    | -1             |           |               |               |                           |                   | Documentation, support, experts,<br>formation PrestaShop et toute sa                                                                                                    |  |
|                                               | Nouveaux Messages                                                                                                    | Revues de produits                                                                                          | 14/6/2022      | 17/6/2022 | 23/6/2022 2   | 9/6/2022      | 5/7/2022 1                | 1/7/2022 14/7/202 | Place de marché de PrestaShop<br>Trafic, taux de conversion, fidélisati                                                                                                    |  |

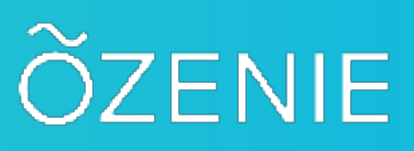

## Press the "Install a module" button

| PrestaShop 1.7.86 Accès               | rapide + Q Rechercher (ex | . : reference produit, no |                          |                                              | -                           |                      | <ul> <li>Voir ma boutique</li> </ul>                | ¢ ( |
|---------------------------------------|---------------------------|---------------------------|--------------------------|----------------------------------------------|-----------------------------|----------------------|-----------------------------------------------------|-----|
| eau de bord Ges                       | stionnaire de mo          | dules                     |                          |                                              |                             | Sinstaller un module | o <del>v</del> Se connecter à la marketplace Addon: |     |
| Modu                                  | ales Alertes Mises à      | jour 🤨                    |                          |                                              |                             |                      |                                                     |     |
| mandes                                |                           |                           |                          |                                              |                             |                      |                                                     |     |
| ogue                                  |                           |                           |                          |                                              | Q                           |                      |                                                     |     |
| s                                     | Catégorie                 |                           |                          | Êtat                                         |                             | Actions groupées     |                                                     |     |
|                                       | Toutes les cat            | égories                   | ~                        | Voir tous les modules                        | ~                           | Desinstaller         | ~                                                   |     |
| ques                                  |                           |                           |                          |                                              |                             |                      |                                                     |     |
| ALISER                                | Administra                | tion                      |                          |                                              |                             |                      |                                                     |     |
| les ^                                 |                           | Available quantitier      |                          |                                              |                             |                      |                                                     |     |
| onnaire de modules<br>ogue de modules | **                        | v2.0.0 - par PrestaShop   | Adds a tab showi<br>plus | ng the quantity of available products for    | sale to the Stats dashboard | . En savoir          | Désactiver 🗸                                        |     |
| ince                                  | 10                        | Best categories           |                          |                                              |                             |                      |                                                     |     |
| ent                                   | E.                        | v2.0.1 - par PrestaShop   | Enrich your stats,       | add a list of the best selling categories to | the dashboard En savoir j   | plus                 | Désactiver 🗸 🗌                                      |     |
| itional                               |                           |                           |                          |                                              |                             |                      |                                                     |     |
| ling                                  | <b>*</b>                  | Best customers            | Enrich your stats        | add a list of the best customers to the d    | ashboard En savoir plus     |                      |                                                     |     |
|                                       |                           |                           |                          |                                              |                             |                      | Désactiver 🗸                                        |     |
| ER                                    |                           | Best suppliers            |                          |                                              |                             |                      |                                                     |     |
| etres de la<br>ue                     | . <del></del>             | v2.0.0 - par PrestaShop   | Adds a list of the       | best suppliers to the Stats dashboard        | En savoir plus              |                      | Désactiver 🗸 🗌                                      |     |
| etres avancés                         |                           |                           |                          |                                              |                             |                      |                                                     |     |
|                                       | <b>\$</b>                 | v2.0.1 - par PrestaShop   | Enrich your stats,       | , add a list of the most used vouchers to t  | he dashboardEn savoir pli   | us                   | Désactiver                                          |     |
|                                       |                           |                           |                          |                                              |                             |                      |                                                     |     |
|                                       | -                         | Best-selling products     |                          |                                              |                             |                      |                                                     |     |

Then, click on "select a file" in the box in the center of your screen.,

| S PrestaShop                                    | Accès rapide 👻       | Q Rechercher (ex. | référence produit, no                     |                                                                               |            |                     | <ul> <li>Voir ma boutique</li> </ul>    | ¢ 8 ( |
|-------------------------------------------------|----------------------|-------------------|-------------------------------------------|-------------------------------------------------------------------------------|------------|---------------------|-----------------------------------------|-------|
| ~                                               | Gestionnaire de modu | ules > Modules    |                                           |                                                                               |            |                     |                                         |       |
| 🛹 Tableau de bord                               | Gestionna            | ire de mo         | dules                                     |                                                                               | ٥          | Installer un module | Ov Se connecter à la marketplace Addons | Aide  |
|                                                 | Modules Ale          | Mises à i         | 0                                         |                                                                               |            | Installer un module |                                         |       |
| VENDRE                                          |                      |                   |                                           |                                                                               |            |                     |                                         |       |
| 👉 Commandes                                     |                      |                   |                                           |                                                                               | a,         |                     |                                         |       |
| 🔄 Catalogue                                     |                      |                   |                                           |                                                                               |            |                     |                                         |       |
| e Clients                                       |                      | Catégorie         |                                           | Êtat                                                                          |            | Actions groupées    |                                         |       |
| 🛤 SAV                                           |                      | Toutes les catés  | tories                                    |                                                                               | _          |                     |                                         |       |
| 🚮 Statistiques                                  |                      |                   | li li                                     | nstaller un module                                                            | ×          |                     |                                         |       |
|                                                 |                      |                   |                                           |                                                                               |            |                     |                                         |       |
| PERSONNALISER                                   |                      | Administrat       | ion                                       |                                                                               |            |                     |                                         |       |
| 🌸 Modules 🔷 🗠                                   |                      |                   |                                           |                                                                               |            |                     |                                         |       |
| Gestionnaire de modules<br>Catalogue de modules |                      | 240               | Available qu<br>v2.0.0 - par Presi        | Glissez l'archive de votre module ici ou selectionnez un fichier              |            |                     | Désactiver 🗸 🗆                          |       |
| P Apparence                                     |                      |                   |                                           | juste aprés.                                                                  |            |                     |                                         |       |
| 💭 Livraison                                     |                      | 140               | Best catego                               |                                                                               |            |                     |                                         |       |
| B Palement                                      |                      |                   | v2.0.1 - par Prest                        |                                                                               |            |                     | Désactiver 🗸 🗌                          |       |
| International                                   |                      |                   | i.                                        |                                                                               | 1          |                     |                                         |       |
| 90; Marketing                                   |                      | <b>*</b>          | Best custom<br>v2.0.3 - par Presi         |                                                                               |            |                     | Désactiver 🗸                            |       |
| CONFIGURER                                      |                      |                   |                                           |                                                                               |            |                     |                                         |       |
| Paramètres de la<br>Doutique                    |                      | <b>F</b>          | Best suppliers<br>v2.0.0 - par PrestaShop | Adds a list of the best suppliers to the Stats dashboard En savoir plus       |            |                     | Désactiver 🗸                            |       |
| Parametres avancés                              |                      | -                 | Best vouchers<br>v2.0.1 - par PrestaShop  | Enrich your stats, add a list of the most used vouchers to the dashboardEn se | svoir plus |                     | Désactiver v                            |       |

## ÕZENIE

In the files of your computer, look for the file "ozenie.zip". Click on it and then press "Open".

| S PrestaShop 1780                               | Accès rapide | e 🗸 🔍 Q. Rechercher (ex | . : reference produit, no                |                    |                                         |                         |                       | <ul> <li>Voir ma boutique</li> </ul>   | 4 8 6    |
|-------------------------------------------------|--------------|-------------------------|------------------------------------------|--------------------|-----------------------------------------|-------------------------|-----------------------|----------------------------------------|----------|
|                                                 | Gestionnaire | de modules > Modules    |                                          |                    |                                         |                         |                       |                                        |          |
| 🛹 Tableau de bord                               | Gestio       | nnaire de mo            | dules                                    |                    |                                         |                         | 🚯 installer un module | O→ Se connecter à la marketplace Addon | s Aide   |
|                                                 | Modules      | Alertes Mises à         | iour                                     |                    |                                         |                         |                       |                                        |          |
| VENDRE                                          |              |                         |                                          |                    |                                         |                         |                       |                                        |          |
| 🔂 Commandes                                     |              |                         |                                          |                    |                                         | ٩                       |                       |                                        |          |
| 🖬 Catalogue                                     |              |                         |                                          |                    |                                         |                         |                       |                                        |          |
| e Clients                                       |              | Catégorie               |                                          |                    | Etat                                    |                         | Actions groupées      |                                        |          |
| 📮 SAV                                           |              | Toutes les cate         | egories                                  | ~                  | Voir tous les modules                   |                         |                       |                                        |          |
| Statistiques                                    |              |                         |                                          |                    |                                         |                         |                       |                                        |          |
|                                                 |              |                         | Inst                                     | aller un module    |                                         | 3                       | <                     |                                        |          |
| PERSONNALISER                                   |              | Administra              | tion                                     |                    |                                         |                         |                       |                                        |          |
| 🌸 Modules 🔷 🗠                                   |              |                         |                                          |                    | $\bigcirc$                              |                         |                       |                                        |          |
| Gestionnaire de modules<br>Catalogue de modules |              | 200                     | Available qu<br>v2.0.0 - par Prest       | La fenêtre a       | Installation du module                  | un Instant I            | En savoir             | Désactiver 🗸                           |          |
| P Apparence                                     |              |                         |                                          |                    |                                         |                         |                       |                                        |          |
| 💭 Livraison                                     |              | EP.                     | Best catego                              |                    |                                         |                         | ur.                   |                                        |          |
| 🖹 Palement                                      |              |                         | VZ.0.1 - par Presi                       |                    |                                         |                         | us                    | Désactiver 🗸                           |          |
| International                                   |              | -                       | 2                                        |                    |                                         |                         |                       |                                        |          |
| <b>#</b> <sup>2</sup> Marketing                 |              | <b>*</b>                | v2.0.3 - par PrestaShop                  | Enrich your stats, | add a list of the best customers to the | dashboard En savoir pli | IS                    | Désactiver 🗸                           |          |
| CONFIGURER                                      |              |                         | Dees sumpling                            |                    |                                         |                         |                       |                                        |          |
| Paramètres de la boutique                       |              |                         | v2.0.0 - par PrestaShop                  | Adds a list of the | best suppliers to the Stats dashboard.  |                         |                       | Désactiver 🗸                           |          |
| Paramétres avancés                              |              | <i>8</i> ,              | Best vouchers<br>v2.0.1 - par PrestaShop | Enrich your stats, | add a list of the most used vouchers t  | o the dashboard En save |                       | Désactiver 🗸                           | <u>~</u> |
|                                                 |              |                         | -                                        |                    |                                         |                         |                       |                                        | <u> </u> |

After that, tap on the "Configure" button in the box in the center of your page.

| PrestaShop                   | Accès rapide 👻 🤇       | Q Rechercher (ex. :                                                                                             | reference produit, no   |                      |                                           |                           |         |                   | 0                        | Voir ma boutique | \$ 8 € |
|------------------------------|------------------------|----------------------------------------------------------------------------------------------------|-------------------------|----------------------|-------------------------------------------|---------------------------|---------|-------------------|--------------------------|------------------|--------|
| ~                            | Gestionnaire de module | s > Modules                                                                                                    |                         |                      |                                           |                           |         |                   |                          |                  |        |
| A Tableau de bord            | Gestionnair            | re de moo                                                                                                    | dules                   |                      |                                           |                           | 🖨 in    | staller un module | Ov Se connecter à la mar | ketplace Addons  | Alde   |
|                              |                        | 0                                                                                                    | 0                       |                      |                                           |                           |         |                   |                          |                  |        |
| VENDRE                       | Modules Alerte         |                                                                                                    |                         |                      |                                           |                           |         |                   |                          |                  |        |
| 👉 Commandes                  |                        |                                                                                                    |                         |                      |                                           |                           |         |                   |                          |                  |        |
| Catalogue                    |                        |                                                                                                    |                         |                      |                                           |                           |         |                   |                          |                  |        |
| Clients                      |                        | Catégorie                                                                                                    |                         |                      | État                                      |                           | Ac      | tions groupées    |                          |                  |        |
| 🗖 SAV                        |                        | Toutes les catég                                                                                                | zories                  | ~                    | Voir tous les modules                     | ~                         |         |                   |                          |                  |        |
| III Statistiques             |                        |                                                                                                    |                         |                      |                                           |                           |         |                   |                          |                  |        |
|                              |                        |                                                                                                    | Installer               | r un module          |                                           |                           | ×       |                   |                          |                  |        |
| PERSONNALISER                |                        | Administrati                                                                                                    | ion                     |                      |                                           |                           |         |                   |                          |                  |        |
| 🇯 Modules 🔷 🔿                |                        |                                                                                                    |                         |                      |                                           |                           |         |                   |                          |                  |        |
| Gestionnaire de modules      |                        | X                                                                                                    | Available qu            |                      | $\checkmark$                              |                           | 50      |                   |                          |                  |        |
| Catalogue de modules         |                        |                                                                                                    | v2.0.0 - par Presi      |                      | Module installé !                         |                           | E.I.    |                   | Désactiver               |                  |        |
| Apparence                    |                        |                                                                                                    |                         |                      | Configurer                                |                           |         |                   |                          |                  |        |
| R Livraison                  |                        | F.                                                                                                    | v2.0.1 - par Prest      |                      |                                           |                           | us      |                   |                          |                  |        |
| Palement                     |                        |                                                                                                    |                         |                      |                                           |                           |         |                   |                          |                  |        |
| International                |                        | -                                                                                                    | Best custom             |                      |                                           |                           |         |                   |                          |                  |        |
| ₩: Marketing                 |                        |                                                                                                    | v2.0.3 - par Prest      |                      |                                           |                           |         |                   | Désactiver               |                  |        |
| decompose                    |                        |                                                                                                    |                         |                      |                                           |                           |         |                   |                          |                  |        |
| CONFIGURER                   |                        |                                                                                                    | Best suppliers          |                      |                                           |                           |         |                   |                          |                  |        |
| Paramètres de la<br>boutique |                        |                                                                                                    | v2.0.0 - par PrestaShop | Adds a list of the t | best suppliers to the Stats dashboard.    |                           |         |                   | Désactiver               |                  |        |
| Paramètres avancés           |                        |                                                                                                    |                         |                      |                                           |                           |         |                   |                          |                  |        |
|                              |                        | -                                                                                                    | Best vouchers           | Enrich your stats    | add a list of the most used yourhers t    | o the dashboard En saw    |         |                   |                          |                  |        |
|                              |                        |                                                                                                    | in the second           |                      |                                           |                           |         |                   | Désactiver               |                  |        |
|                              |                        | The second second second second second second second second second second second second second second second se | Rest-selling products   |                      |                                           |                           |         |                   |                          |                  |        |
|                              |                        | 0.0                                                                                                    | v2.0.1 - par PrestaShop | Enrich your stats    | with a small list of your best-sellers to | better know your customer | rs En s |                   |                          |                  | 6      |

4

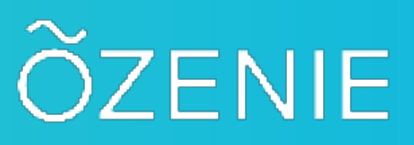

Log in with-your email address and temporary password received previously by email, or create your account in the second box.

| 3 PrestaShop 1780                               | s Accès rapide • Q, <i>liechercher</i> |                                                             | <ul> <li>Voir ma bou</li> </ul>            | tique 🎝 🛛 🧟       |
|-------------------------------------------------|----------------------------------------|-------------------------------------------------------------|--------------------------------------------|-------------------|
| Tableau de bord                                 | Configurer<br>Ozenie                   |                                                             | Précédent Traduire Vérifier la mise à jour | Points d'accroche |
| VENDRE                                          | Ozenie API: connection                 |                                                             |                                            |                   |
| 🔄 Commandes                                     |                                        |                                                             |                                            |                   |
| Gatalogue                                       | * Email                                |                                                             |                                            |                   |
| Clients                                         |                                        |                                                             |                                            |                   |
| ≓ SAV                                           | * Mot de passe                         | <i>Q</i> <sub>4</sub>                                       |                                            |                   |
| 🖬 Statistiques                                  |                                        | minimum neuf caractères     une majuscule     une minuscule |                                            |                   |
| PERSONNALISER                                   |                                        | un chiffre     un caractere special                         |                                            |                   |
| 条 Modules 🔷 🔨                                   |                                        |                                                             |                                            |                   |
| Gestionnaire de modules<br>Catalogue de modules |                                        |                                                             |                                            | Connection        |
| P Apparence                                     |                                        |                                                             |                                            |                   |
| 💭 Livraison                                     | Ozénie API: create account             |                                                             |                                            |                   |
| Palement                                        |                                        |                                                             |                                            |                   |
| International                                   | * Email                                | contact@ozenie.fr                                           |                                            |                   |
| ♦§ Marketing                                    |                                        |                                                             |                                            |                   |
| <u></u>                                         | * Nouveau mot de passe                 | <i>a</i> <sub>e</sub>                                       |                                            |                   |
| CONFIGURER                                      | * Confirmer le mot de passe            | a                                                           |                                            |                   |
| Paramètres de la<br>boutique                    |                                        |                                                             |                                            |                   |
| Parametres avances                              |                                        |                                                             |                                            | Register          |
|                                                 |                                        |                                                             |                                            | ~                 |

Enter all the information about your business. Be careful, the information with a red asterisk \* is mandatory.

| Modules / ozenie / / Configurer            |                                                                                     |
|--------------------------------------------|-------------------------------------------------------------------------------------|
|                                            | Précédent         Traduire         Vérifier la mise à jour         Points d'accroch |
| Connection successfull Settings updated    |                                                                                     |
| Ozenie API: Màj des informations du compte |                                                                                     |
|                                            |                                                                                     |
| * Raison social                            | OZENIE SAS                                                                          |
|                                            | Ration Sociale societe                                                              |
| * Adresse                                  | 29 Avenue de la Mer                                                                 |
| 4                                          | Adresse ligne 1 societe                                                             |
| odules Complément d'adresse                |                                                                                     |
|                                            | Adresse ligne 2 société                                                             |
| * Code Postal                              | 97434                                                                               |
| * Vile                                     | Saint Gilles Les Bains                                                              |
| * Pays                                     | France •                                                                            |
| Province                                   |                                                                                     |
| . Connec                                   | Nom de la province pour le Canada ou USA                                            |
| 5 Telephone                                | 06060666                                                                            |
| Telecopie                                  |                                                                                     |
|                                            |                                                                                     |
| Mobile                                     |                                                                                     |

@EoleConcept SAS 2022

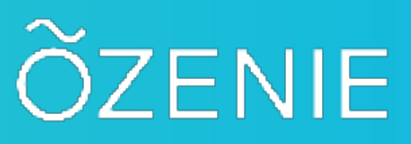

Click the blue "Update" button when you're done.

| 3 PrestaShop 1786           | Accès rapide • Q. Rechercher |                                                 |           |          | <ul> <li>Voir ma bou</li> </ul> | tique 🏚 😵 🕒       |
|-----------------------------|------------------------------|-------------------------------------------------|-----------|----------|---------------------------------|-------------------|
| ← Tableau de bord           | Configurer<br>Ozenie         |                                                 | Précédent | Traduire | Vérifier la mise à jour         | Points d'accroche |
| VENDRE                      | * Siret                      | 12345678910115                                  |           |          |                                 |                   |
| 👉 Commandes                 |                              |                                                 |           |          |                                 |                   |
| 🖬 Catalogue                 | Nom de contact               |                                                 |           |          |                                 |                   |
| Clients                     |                              | [                                               |           |          |                                 |                   |
| 🗖 SAV                       | * IVA intra communautaire    | FR                                              |           |          |                                 |                   |
| 🕰 Statistiques              | Code IBAN                    |                                                 |           |          |                                 |                   |
| PERSONNALISER               | BIC                          |                                                 |           |          |                                 |                   |
| Sestionnaire de modules     | SiteWEB                      |                                                 |           |          |                                 |                   |
| Catalogue de modules        | identification 700           |                                                 |           |          |                                 |                   |
| Apparence                   | identifiant (PS              |                                                 |           |          |                                 |                   |
| 📮 Livraison                 |                              | identifiant TPS (canada / us)                   |           |          |                                 |                   |
| Palement                    | identifiant TVQ              |                                                 |           |          |                                 |                   |
| International               |                              | Identifiant TVQ (canada / us)                   |           |          |                                 |                   |
| 📢 Marketing                 |                              |                                                 |           |          |                                 |                   |
|                             | * Code NAF                   | 96.04Z                                          |           |          |                                 |                   |
| CONFIGURER                  |                              |                                                 |           |          |                                 |                   |
| Paramètres de la 🗘 boutique | Exonere IVA                  | No     Yes     Out st client est exonere de TVA |           |          |                                 |                   |
| Paramètres avancés          |                              |                                                 |           |          |                                 |                   |
|                             |                              |                                                 |           |          |                                 | Matter à jour     |
|                             |                              |                                                 |           |          |                                 | Mettre a jour     |
|                             |                              |                                                 |           |          |                                 | ~                 |

That's it, you have installed the OZénie plugin for your Prestashop. Happy billing!